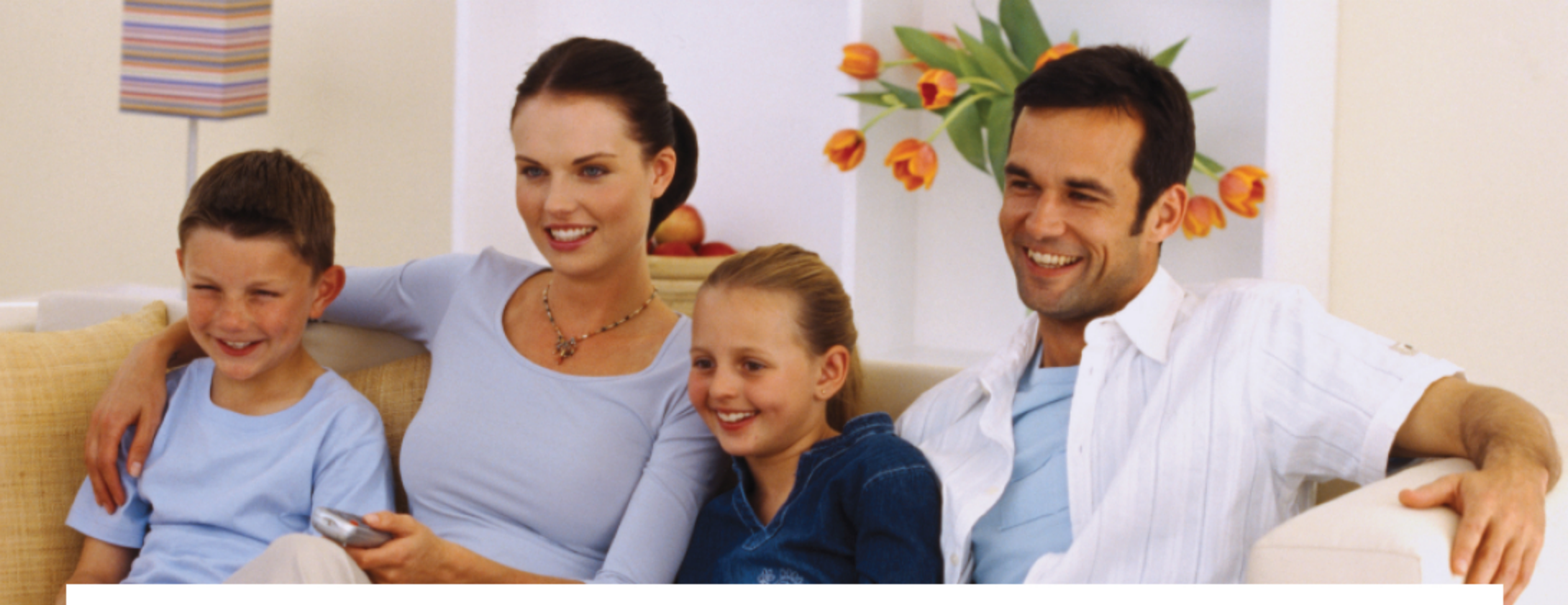

 $\cdot \mathbf{T} \cdot \cdot \mathbf{Com} \cdot \cdot \cdot$ 

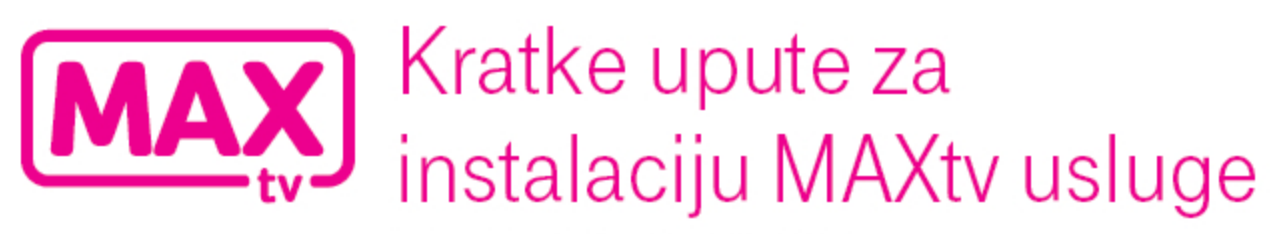

Izdanje: Pace DSR 7151, studeni 2010.

Živjeti zajedno

## Dobro došli u MAXtv - digitalnu televiziju nove generacije!

Instalacija usluge je vrlo jednostavna - učinit ćete je u nekoliko koraka uz pomoć ovih kratkih uputa za instalaciju. Detalje o usluzi i instalaciji opreme potražite u "Detaljnim uputama za instalaciju MAXtv usluge" koje također možete pronaći u MAXtv paketu.

Prije spajanja opreme, molimo vas da svoj televizor isključite i iskopčate iz strujne utičnice.

## 1. PROVJERITE...

Jeste li u MAXtv paketu dobili sve od opreme

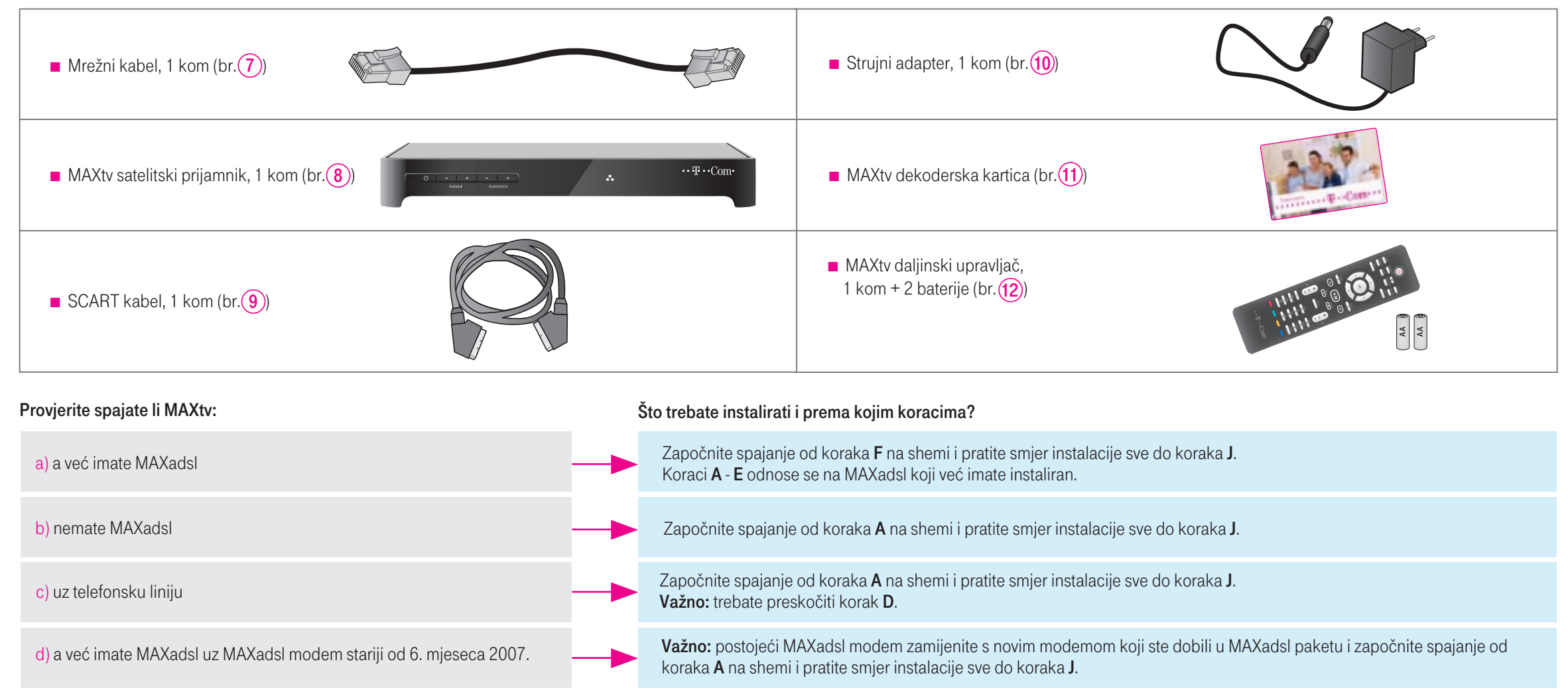

U svakom od ovih slučajeva pratit ćete određene dijelove ovih kratkih uputa, odnosno detaljnih uputa koje ste dobili u pakiranju MAXtv i MAXadsl opreme.

💭 Za uspješno spajanje opreme prema koracima A-J preporučujemo odvojiti oko 30 minuta.

## 2. AKTIVIRAJTE MAXtv USLUGU

### a) **PRIPREMITE**

1. telefon koji je spojen na telefonsku liniju na kojem je zatražena MAXtv usluga (pripremite telefonski aparat s tonskim biranjem)

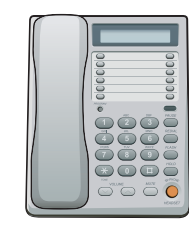

2. obavijest za MAXtv uslugu koju ste dobili u MAXtv paketu, s ovim podacima:

a) poziv na broj odobrenja b) broj korisničkog računa MAXtv usluge

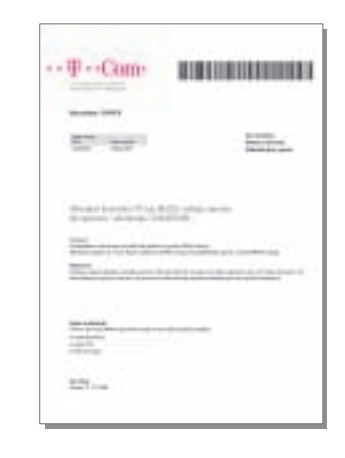

### b) **AKTIVIRAJTE**

Slijedite ove korake aktivacije MAXtv usluge:

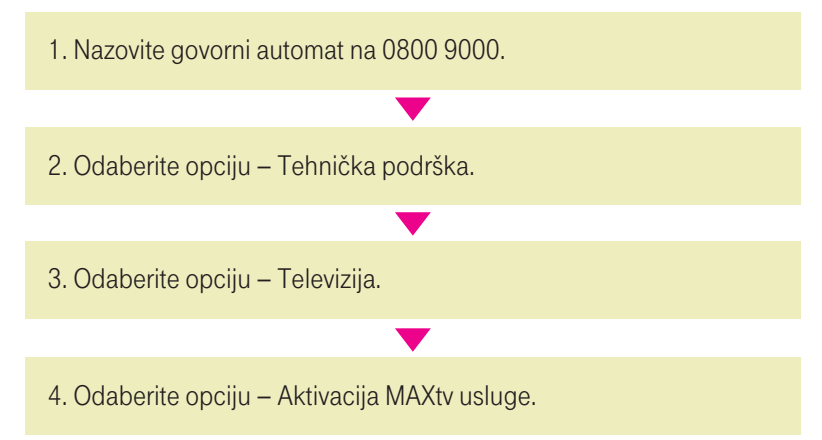

- 3. serijski broj MAXtv satelitskog prijamnika koji se nalazi na naljepnici s donje strane prijamnika
- STB SAL 12345678901234 CE R Warning : use only the original power adapter Power supply : 12V== 1.5A max Product code : C4295373100 DV3 Assembled in Ukraine Model Nº : DSR 7151/53
- 4. 12-znamenkasti serijski broj MAXtv dekoderske kartice koji je otisnut na donjoj strani kartice

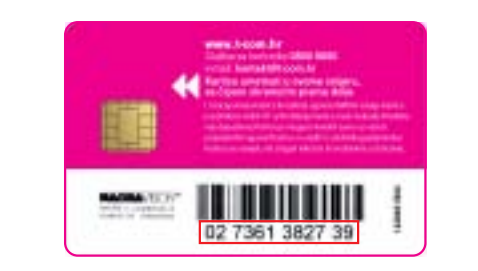

5. Radi svoje sigurnosti nakon zvučnog signala unesite prvih 10 znamenki poziva na broj odobrenja. 6. Odaberite opciju - Aktivacija MAXtv usluge. 7. Unesite broj korisničkog računa MAXtv usluge. 8. Unesite serijski broj MAXtv satelitskog prijamnika (STB-a). 9. Unesite 12-znamenkastiserijski broj MAXtv dekoderske kartice.

#### Važno:

nakon što izvršite aktivaciju, spojite opremu, kako je opisano dalje u uputama najkasnije u roku od 48 sati, jer će se tijekom toga vremena putem satelitskog signala na vašu MAXtv opremu poslati prava za pristup MAXtv programima.

izbornike na TV

## 3. Spojite MAXtv

Shema spajanja uređaja

SMJER INSTALACIJE **TELEFONSKI TEL. UTIČNICA** (DOLAZNA TELEFONSKA APARATI MAXtv 6 POSTOJEĆE ANTENE **TELEVIZOR STRUJNA STRUJNA** LINIJA) DALJINSKI UTIČNICA UTIČNICA **OSOBNO** UPRAVLJAČ RAČUNALO + BATERIJE 5 (12) 2 INTERNET POSTOJEĆI TELEFONSKI MAXt KABEL 9 MAXtv MAXtv DJELITELJ DEKODERSKA SATELITSKI **KARTICA** MAXadsl (4 **PRIJAMNIK** MODEM 8 FEL. APARAT 11 PHONE) 0 0 Phone 1 Phone -AA () · ···Con PWR ADSL Uključite Н MODEM (DSL) 3 Uključite MAXtv Ε MAXadsl satelitski modem. prijamnik. INTERNET MAXtv Spojite modem u Spojite MAXtv Spojite MAXtv strujnu utičnicu i satelitski prijamnik satelitski prijamnik. uključite ga prekiu strujnu utičnicu i dačem na stražnjoj uključite ga preki-Spojite MAXtv satelitski Spojite **Umetnite MAXtv** strani. Počinje auto-G dačem na prednjoj televizor . Ukoliko imate više telefonskih matska konfiguracija prijamnik mrežnim kabelom dekodersku karticu. strani. Spojite telei MAXtv utičnica pogledajte poglavlje "Spajanje više telefonskih pričekajte 5 - 10 na MAXtv priključak vizor u struinu minuta dok LED MAXadsl modema. satelitski utičnicu i uključite lampice ne poprime Gledajući sa stražnje strane Satelitska i zemaljska antena, prijamnik. MAXtv ga. Započinje nado sliedeće boje: MAXtv satelitski prijamnik, kao i oprema za njihovo Spoiite telefonske Spojite daljinski Spojite djelitelj Β С Spojite gradnja softvera D Power: zeleno Preporučujemo MAXadsl spajanje, nije uključena u na desnoj bočnoj strani aparate na djelitelj. upravljač. s telefonskom osobno ADSL/Broadband: i/ili liste kanala o spojiti MAXtv MAXtv samoinstalacijski prijamnika pronađite utor utičnicom. modem. računalo. čemu ćete biti obazeleno (ne smije satelitski paket. Provjerite da li su vaši za dekodersku karticu. U daljinski upravljač treperiti) viješteni na ekranu Obratite pozornost Ako imate više tel. aparata, Spojite MAXadsl Računalo spojite postojeći antenski sustavi prijamnik na Karticu okrenite tako da ie **Online/Internet:** umetnite baterije. televizora. U ovom AV1 priključak važno je da svi budu spojeni modem s dielitena INTERNET na natpise na dieliteliu ier ispravno instalirani te čip okrenut prema dolje, a Koristit ćete ga zeleno koraku nemojte još spojeni na MAXtv satelitski televizora (važno raspored priključaka može na izlaz iz djelitelja kako biste prikliučak MAXadsl grafički označene strelice ljem pazeći na WLAN/Wireless: za postupak prolaziti kroz biti i drugačiji nego na slici. za aktivaciju usmjerene prema prijamniku. izbjegli smetnje na uslugama. oznake na modemodema koristeći zeleno (Gigaset) ili prijamnik kako je prikazano aktivacije MAXtv

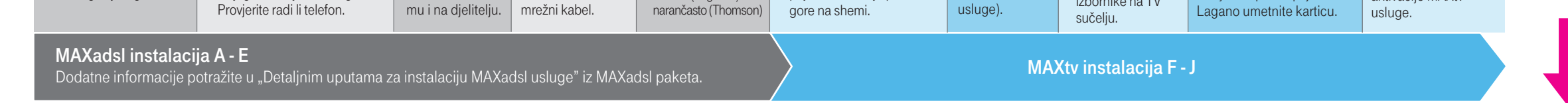

# 4. UKLJUČITE I PODESITE PARAMETRE SIGNALA

### UKLJUČITE MAXtv SATELITSKI PRIJAMNIK

Nakon što uključite MAXtv satelitski prijamnik tipkom na prednjoj strani uređaja, počinje automatska konfiguracija pričekajte 5 - 10 minuta dok prijamnik ne završi nadogradnju softvera i/ili liste kanala o čemu ćete biti obaviješteni na ekranu televizora ekranom za odabir jezika. U tijeku nadogradnje softvera MAXtv satelitski prijamnik ne isključujte iz napajanja kako bi se nadogradnja uspješno izvršila.

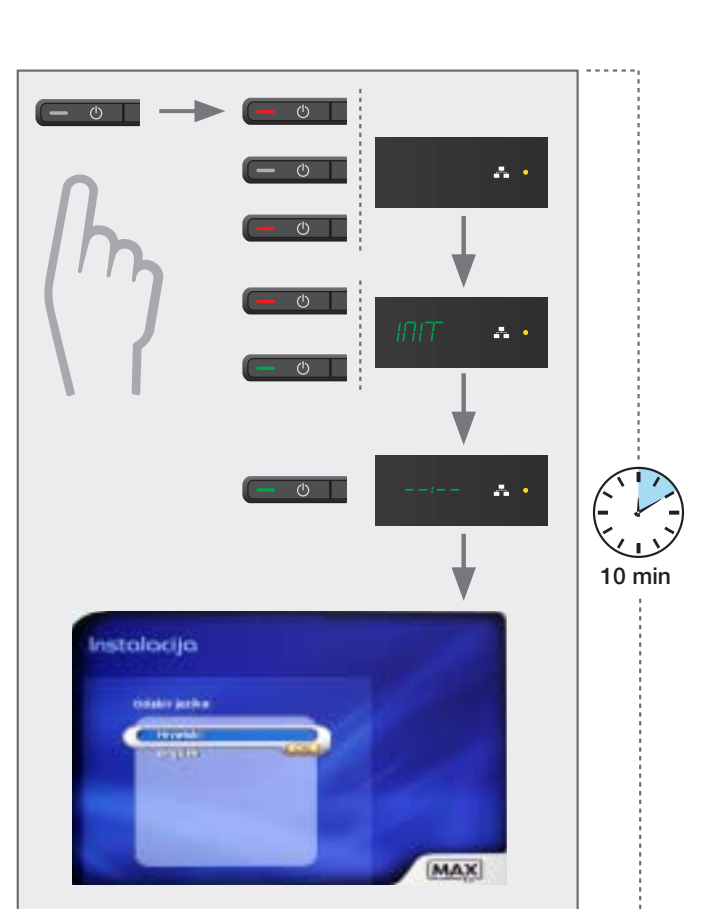

#### PODESITE PARAMETRE SIGNALA

Ukoliko je nakon odabira jezika nemoguće izvršiti provjeru jačine signala te se pojavi ekran prikazan dolje, molimo upišite sljedeće vrijednosti:

1. Identifikacija mreže: 64

2. Prijamna frekvencija: 11509

3. Polarizacija: **Horizontalna** 4. Broj znakova: **30000** 

4. Droj znakova. **30000** 

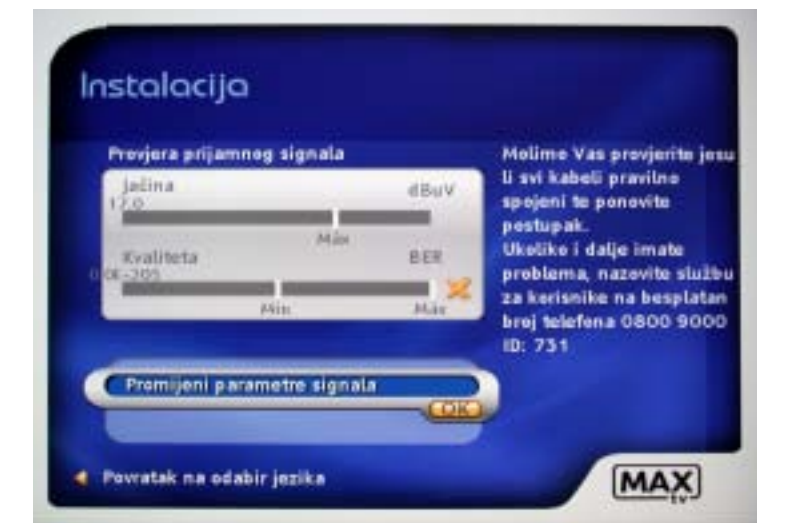

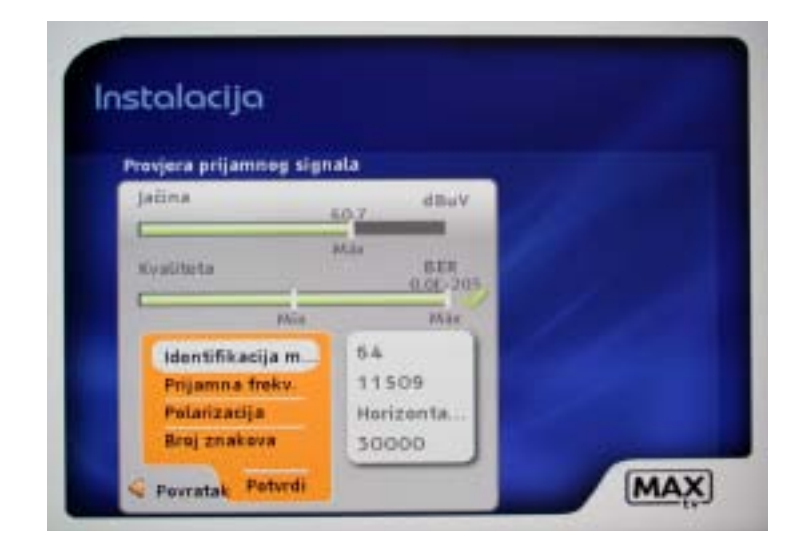

Odabirom polja "Potvrdi" i pritiskom na tipku OK na daljinskom

upravljaču nastavite pretraživanje kanala.

### 5. PRONAĐITE KANALE

### PROVJERITE JAČINU I KVALITETU SIGNALA

Provjerite jačinu i kvalitetu signala na ekranu prikazanom dolje. Ukoliko vrijednosti nisu iznad minimalnih, provjerite spajanje opreme i upisane parametre signala iz prethodnih koraka. Odaberite polje "Tražim" i pritiskom na tipku OK na daljinskom upravljaču nastavite instalaciju.

Važno: ukoliko i dalje nema mogućnosti provjere jačine i kvalitete signala, provjerite način spajanja vašeg antenskog sustava kako je opisano u "Detaljnim uputama za instalaciju MAXtv usluge" u poglavlju "Provjera spajanja antenskog sustava". Također provjerite je li vaša antena usmjerena prema jugu i da nema optičkih prepreka u smjeru pozicije satelita.

### PRETRAŽITE DOSTUPNE KANALE

Nakon što ste provjerili jačinu i kvalitetu signala, započinje pretraživanje dostupnih kanala. Ovaj proces može potrajati nekoliko minuta.

### PREGLEDAJTE DOSTUPNE KANALE

Nakon uspješnog pretraživanja, pregledajte dostupne kanale čime završava osnovna instalacija MAXtv usluge!

Detalje o ostalim postavkama (npr. roditeljsku zaštitu) potražite u "Detaljnim uputama za instalaciju MAXtv usluge".

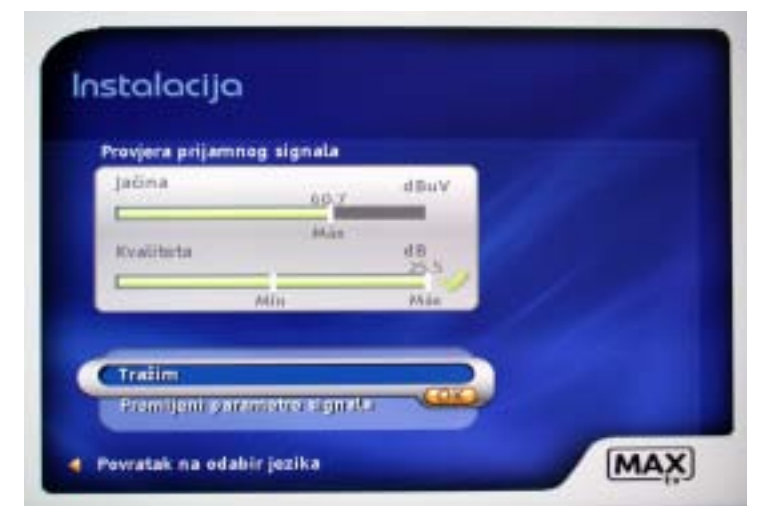

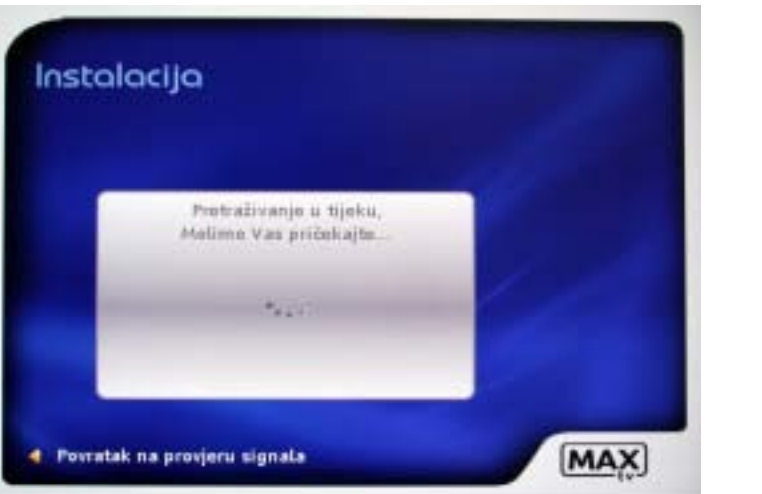

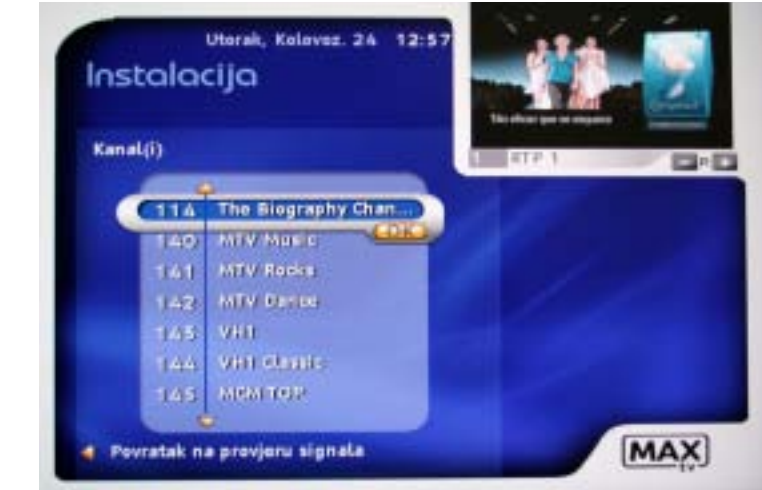